## Self-Verification Form for Electronic Thesis Review

1. Please open the file of your thesis/dissertation and review the following checklist:

| 勾選<br>Tick           | 確認內容content                                                                                                    |
|----------------------|----------------------------------------------------------------------------------------------------|
| □<br>1-1             | Ensure that the department's English name on the cover, abstract, and summary corresponds to the " <u>Department/Program Name in Chinese English</u><br><u>Comparison Table</u> ".                                                                                                    |
| □<br>1-2<br>□<br>1-3 | Ensure consistency in the titles (Chinese and English) on the cover, the oral defense committee approval document, and the thesis submission system, including capitalization , punctuation and blank.<br>The publication year and month on the cover should correspond to the intended graduation date.                                                                                                    |
| □<br>1-4             | <ul> <li>Pagination Guidelines:</li> <li>The cover, title page, and approval page: No page numbers.</li> <li>Pages before the main text (Chinese and English abstracts, preface or acknowledgments, table of contents, and list of figures/tables) using Roman numerals in sequence (e.g., i, ii, iii).</li> <li>Main thesis text, references, and appendices: Use Arabic numerals in sequential order (e.g., 1, 2, 3).</li> </ul>                                                   |
| □<br>1-5             | The chapter names and page numbers in the <i>table of contents</i> and <i>list of figures/tables</i> should match the actual chapters and page numbers.                                                                                                    |
| □<br>1-6             | Except for the <i>oral defense committee approval document</i> , every page<br>(including the cover) must have a <i>university emblem watermark</i> . Ensure the<br>watermark is appropriately sized, with colors that don't affect readability. Text<br>should not have a white background obscuring the watermark. ( <u>Instructions</u><br><u>for inserting watermark</u> ).<br>(Note: Department with specified cover designs do not need to add the<br>watermark to the cover.) |
| □<br>1-7             | The <i>titles of each major chapter</i> (Chapter 1, Chapter 2, etc.) should be at the top of each page without any overflow.                                                                                                    |

□ There's only one secured PDF thesis file. After securing, please double-check!
 \* Verification Steps: Security Settings → Detailed Permissions → Allow only
 ① Printing and ② Copying content for accessibility tools; prohibit others.
 (Security settings tutorial)
 □ Personal details (phone numbers, email, etc.) in the electronic thesis have been removed (left blank) to ensure privacy.

## 2. Please log in to TMU electronic theses and dissertations system and review the following checklist:

| 勾選<br>Tick | 確認內容content                                                                                             |
|------------|----------------------------------------------------------------------------------------------------|
|            | Step 1 Thesis Documentation                                                                             |
| □<br>2-1   | Ensure that you have accurately filled in the <i>English names</i> of ① graduate                        |
|            | student, ② advisor, and ③ oral examination committee, written in the                                    |
|            | format 'WANG, XIAO-MING.                                                                                |
| □<br>2-2   | The oral examination committee has the correct number of members (at                                    |
|            | least 3 for master's and at least 5 for doctoral), and it matches those who                             |
|            | signed the "Oral Examination Committee Approval Document."                                              |
|            | (Note: The advisor and co-advisor also serve as committee members;                                      |
|            | please include them in the committee section.)                                                          |
|            | The Chinese and English keywords match those in the thesis abstract and                                 |
| 2-3        | listed separately in columns.                                                                           |
|            | Ensure the consistency of the <i>table of contents</i> and <i>list of figures/tables</i> in the         |
| 2-4        | electronic thesis, including page numbers and a tidy format. If there are                               |
|            | updates, reinsert the revised table of contents.                                                        |
|            | (Please fill in the complete Table of contents, do not miss the $\ \ \ \ \ \ \ \ \ \ \ \ \ \ \ \ \ \ \$ |
|            | & 「List of Tables」)                                                                                     |
|            | The <i>references</i> are consistent with the e-thesis.                                                 |
| 2-5        |                                                                                                    |
|            | Confirm the total page number is filled in on the last page of the thesis                               |
| 2-6        | (excluding the total pages in the PDF file).                                                            |
|            | All fields are completed without any blanks. For certain fields such as graduate                        |

| 2-7       | student name, advisor name, oral examination committee members' names,             |
|-----------|------------------------------------------------------------------------------------|
|           | Chinese keywords, and Chinese abstract, English entries have been provided         |
|           | when there is no Chinese content.                                                  |
|           | Step 2 Upload Full Text                                                            |
|           | Click the Full-Text link to ensure the uploaded electronic file is the final       |
| 2-8       | version for library submission.                                                    |
|           | (If no request for a print thesis delayed release, skip this section. Electronic   |
| 2-9       | theses with no delay in public release are exempt from attaching this              |
|           | application)                                                                       |
|           | For <i>print theses with delayed release</i> , sign and print the "Postponement of |
|           | Thesis / Dissertation Application Form" from the Academic & Student                |
|           | Affairs Information System. Upload the signed form and supporting                  |
|           | documents in the designated section.                                               |
|           | The public year, month, and day filled in the "Full Text Document Authorization"   |
| 2-10      | section below are correct.                                                         |
|           | Step 3 Print and Upload Authorization Form                                         |
|           | Authorization Form: Confirm the uploaded Taipei Medical University Thesis          |
| 2-11      | Authorization PDF includes the <i>graduate student's signature and date</i> . (See |
|           | the correct template here.)                                                        |
|           | The <i>public year, month, and day</i> on the Authorization Form must match the    |
| □<br>2-12 | date selected in Step 2 for "Full Text Document Authorization" (if different,      |
|           | please reprint, sign, and upload again).                                           |
|           | Step 4 Submit for Review                                                           |
|           | If everything is fine, go to Step 4 and click "Submit for Review."                 |
|           | After submission, check for the system's display of "Submit for Review" in blue    |
| 2-13      | text; this is when the librarian can review the document.                          |
|           |                                                                                    |